#### **Displaying and selecting features**

#### Chapter 17 – Controlling feature display

- pp. 315-338
- Exercises 17A & 17B

- pp. 339-357
- Exercises 18A & 18B

#### **Chapter 17 – Controlling feature display**

- Making definition queries
- Selecting features and setting the selection color

## **Chapter 17 – Controlling feature display**

- We are now ready to start working directly with some subsets of spatial datasets
- In doing so, we are going to identify part of a set of features, and use that subset to perform a task
   <u>WITHOUT</u> changing the underlying data files
  - The ArcGIS data model is designed to work with spatial data without changing the underlying files → A lot of the ideas in the next three chapters are about working with subsets of features in a temporary fashion (e.g. so we can do something with 5 out of 50 polygons <u>WITHOUT</u> changing the polygon shapefile where they are stored)
- **Definition queries** and **feature selections** are two ways to do this

### **Chapter 17 – Controlling feature display**

- Both definition queries and feature selections are **based on the idea of a query**, which you are undoubtedly familiar with from your previous GIS coursework:
  - Given a set of features, can we identify a subset of them that meets a particular set of criteria
  - E.g.: "Which states in the United States have a population of over twelve million?" which as a query, would read:

```
"State_population > 12000000"
```

- A query contains a **field name**, an **operator**, and a **value**
- A **definition query limits the features displayed** to include those that meet the criteria
- A feature selection highlights the appropriate features

- Given a feature layer in a map, we can set its definition query by setting the DefinitionExpression property on the IFeatureLayerDefinition interface
- However, first we need to have access to the right layer object to do this ... and this can be tricky with an MxDocument which contains multiple maps

#### FeatureLayer IFeatureLayer2 O-IFeatureLayer2 : IUnknown IAttributeTable O-DataSourceType: String DisplayField: String IClass O-■■ FeatureClass: IFeatureClass ScaleSymbols: Boolean IConnectionPointContainer O-Selectáble: Boolean IDataLayer O-ShapeType: esriGeometryType IDataLayer2 O-ExpandRegionForSymbols (in Display: IDataset O-IDisplay, in region: IGeometry) Search (in QueryFilter: IQueryFilter, in IDisplayAdmin O-Recycling: Boolean): IFeatureCursor IFeatureLayerDefinition O-IFeatureLayerDefinition : IUnknown DefinitionExpression: String IDisplayFilterManager O-DefinitionSelectionSet: ISelectionSet RelationshipClass: IRelationshipClass IDisplayRelationshipClass O IDisplayTable O- CreateSelectionLaver (in LaverName: String. in useCurrentSelection: Boolean, in IFeatureLayer OjoinTableNames: String, in Expression: String): IFeatureLayer IFeatureLaverSelectionEvents IFeatureLaverSelectionEvents : IUnknown (FeatureLayerSelectionEvents) FeatureLayerSelectionChanged IFeatureSelection O-IFeatureSelection : IUnknown BufferDistance: Double CombinationMethod: esriSelectionResultEnum SelectionColor: IColor IFind O SelectionSet: ISelectionSet HotlinkContainer O SelectionSymbol: ISymbol SetSelectionSymbol: Boolean IHotlinkMacro O-IHyperlinkContainer O-Add (in Feature: IFeature) Clear Ildentify O- SelectFeatures (in Filter: IQueryFilter, in Ildentify2 O-Method: esriSelectionResultÉnum, in justOne: Boolean) SelectionChanged

- It is possible for an MxDocument to **contain multiple maps**, which we can get at through the **IMaps interface**, which provides access to the **collection of Map objects**
- This works like the **Enums** we worked with last time; it's a **list of objects** where we can **specify one by its position**, like so:

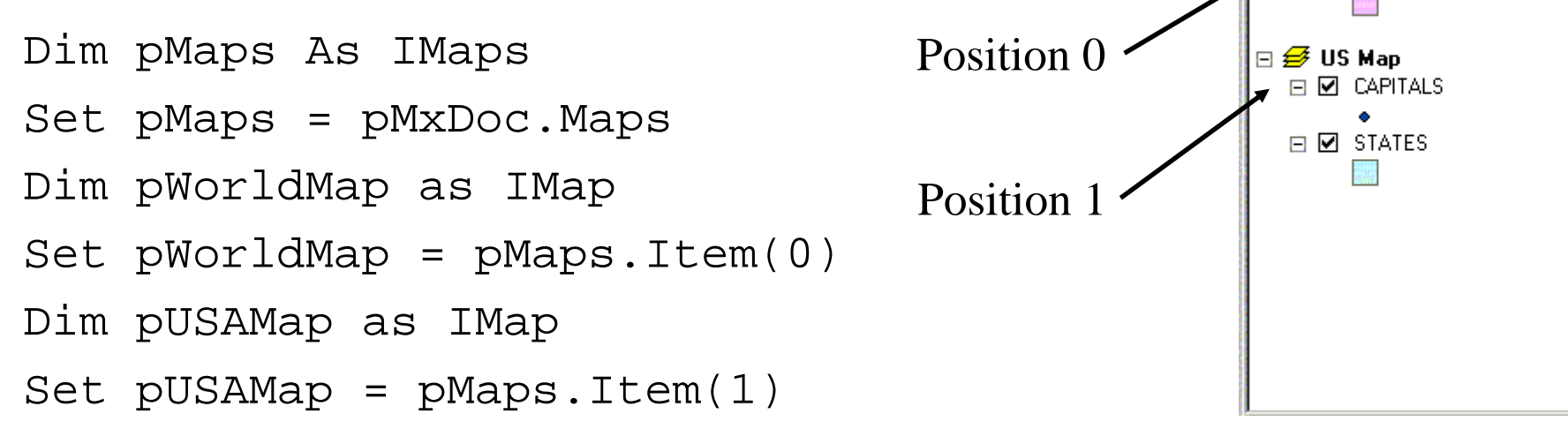

Application

**MxDocument** 

Map

🥩 World Map 🕞 🗹 Countries

class

CoClass

CoClass

• Once we have our appropriate Map, we can easily **set up the layer we need**:

Dim pStatesLayer as ILayer

Set pStatesLayer = pUSAMap.Layer(1)

• We can use the **IFeatureLayerDefinition** interface to **set the definition query for the layer**:

Dim pStatesLayerDef as IFeatureLayerDefinition
Set pStatesLayerDef = pStatesLayer
pStatesLayerDef.DefinitionExpression \_\_\_\_\_\_
"State\_Population > 12000000"

• The query statement is **double quoted** because it is a string (special rules exist to handle **strings within strings**)

4 2

🥩 World Map ⊡ 🗹 Countries

🖃 🗹 STATES

Position 0

Position 1

- In Exercise 17A, you will use a definition query that **specifies one state in a layer of the United States**, and the user will select which state using a combo box, containing a pull down list of all the states' name attributes
- The resulting DefinitionExpression will look like this:

• However, we will need to **use some string operators to form the query**, since we will not know before the fact the name of the state in question (as the user will select it in a combo box)

 We can obtain the name of the state the user selected in the combo box using the combo box's EditText property, and we can store that in a string variable:

Dim StrState As String
strState = cboStateNames.EditText

- The tricky part is **putting together the full query string**, which can do by **concatenating** several strings together
  - Concatenation simply means attaching multiple strings together, and it is done in VBA using the & symbol
- We know we want the **query string to start with**:

```
"State_Name = `"
```

- A single quote inside a string becomes a double quote

- We also want the **query string to end with a quote**:
- We want to sandwich the state name we stored in strState in between those two parts, which we can do by concatenating the three pieces like so:

```
"State_Name = `" & strState & "'"
```

• Altogether, that **makes a single string** that we want to use for the definition expression, which we can declare and store, and then use:

```
Dim strQuery As String
strQuery = "State_Name = `" & strState & "'"
pStateLayerDef.DefinitionExpression = strQuery
```

## **Selecting features and setting the selection color**

- Selecting features works in a similar fashion: A query is used to specify what to select, although it uses different objects, interfaces and properties
- The SelectFeatures method on the IFeatureSelection interface is one way to make a feature selection
- This method requires a **query filter**, a **selection method**, and the **justOne argument**

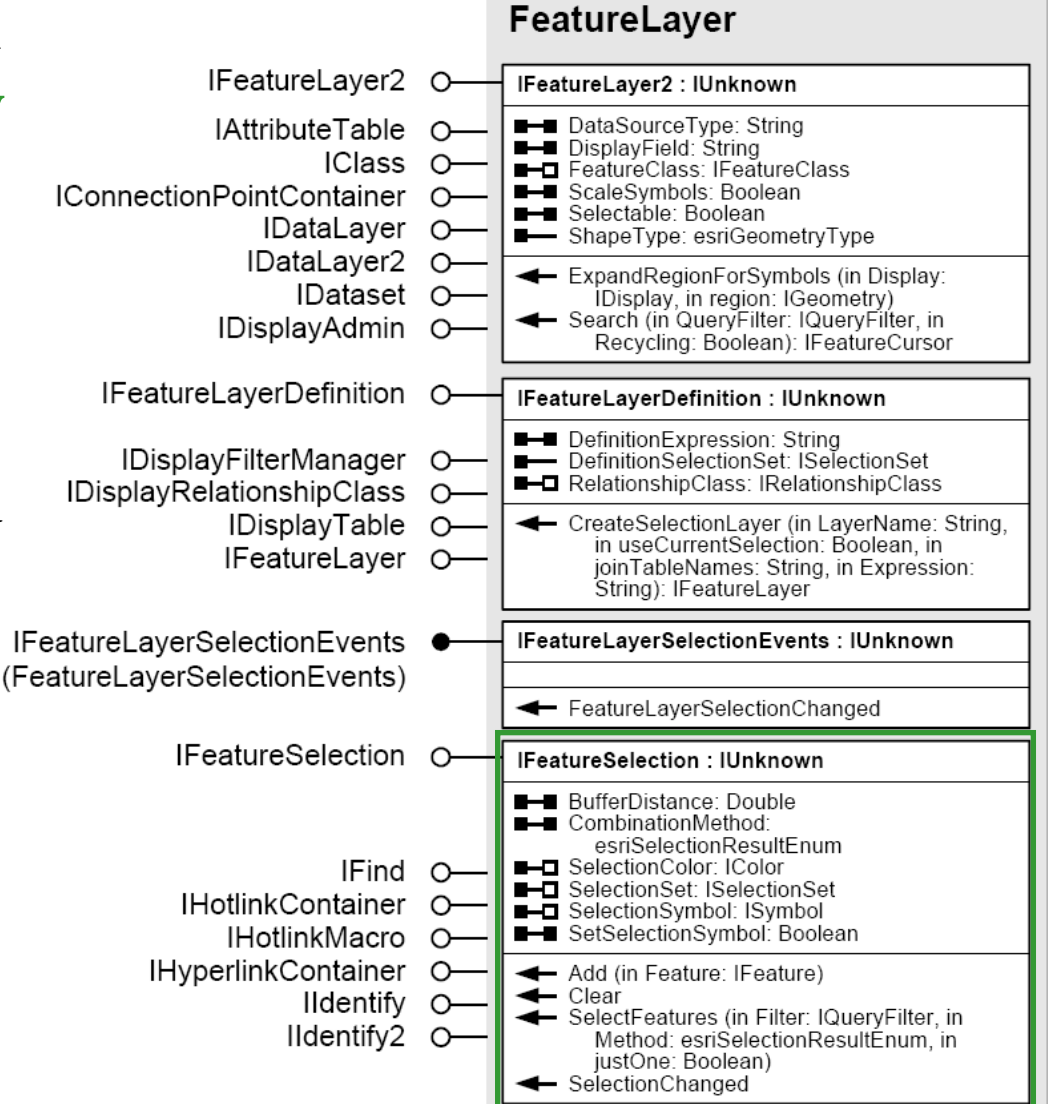

## Selecting features and setting the selection color

• A QueryFilter is an object that can be used to build and store query statements

- The query string is stored in the WhereClause property: Dim pFilter As IQueryFilter Set pFilter = NewQueryFilter pFilter.WhereClause = "State\_Name = 'Arizona'"

- There are five types of **selection methods** that can be used for the **second argument** of the **SelectFeatures method**:
  - esriSelectionResultNew Create totally new selection
  - esriSelectionResultAdd Add features to current selection
  - esriSelectionResultSubtract Remove features from current selection
  - esriSelectionResultAnd Select features from current selection
  - esriSelectionResultXOR Reverse status of features satisfying query

## Selecting features and setting the selection color

- The justOne argument of the SelectFeatures method is a Boolean argument that specifies whether to find:
  - The first feature that satisfies the query (when true) OR
  - All features that satisfy the query (when false)
- **Putting all three arguments together**, the code that would use the SelectFeatures method with a QueryFilter called pFilter, performing a query where the results are used in an entirely new selection, and would only look for the first feature that satisfies the query would be:

```
pFSLayer.SelectFeatures _
```

pFilter, esriSelectionResultNew, True

- Using selection sets
- Using cursors

- Now that we know how to select a set of features, we will next learn how to do something with them
- **Selection sets** collect selected features as a **group** 
  - A selection set is a **container** for a set of features
  - Like all collection objects we can add and remove items
  - Unlike other collections we have worked with, you <u>CANNOT</u> access particular objects in the selection set
  - One **important property** a selection set does have is a **Count** property to report the total number of features it contains
- To work with selected features one at a time, you make a cursor
  - This usage of the word cursor is **different** from indicating the position of text being edited in Word

- A cursor is like an Enum, with a pointer and method to move from one object to the next (e.g. in a selection set)
- It can be used to obtain and modify a feature's spatial and attribute information
  - When it comes to editing features to store (for example) the results of some analysis you just performed using VBA code that you wrote, a cursor is used to write results to feature datasets
- Selection sets and cursors are **made up of records** 
  - Records refers to both rows in a table and features in a feature class (each of the latter is composed of several of the former)

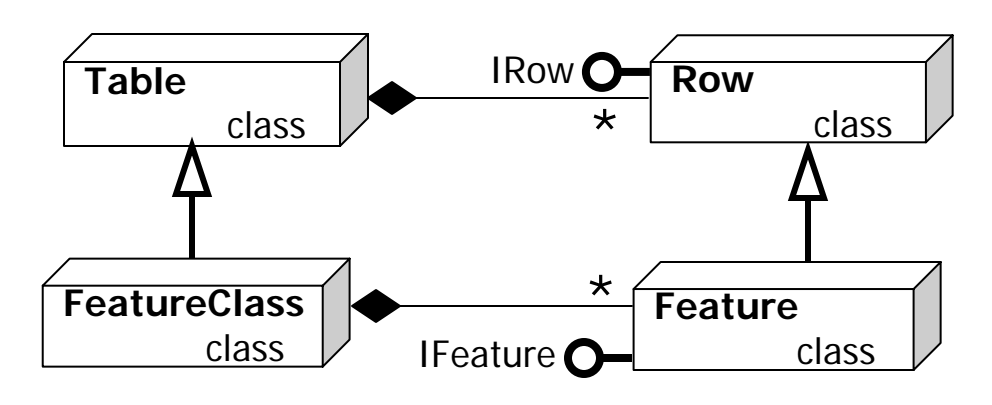

- Every feature layer has a SelectionSet property
  - Even if nothing is selected; it is still there, just empty

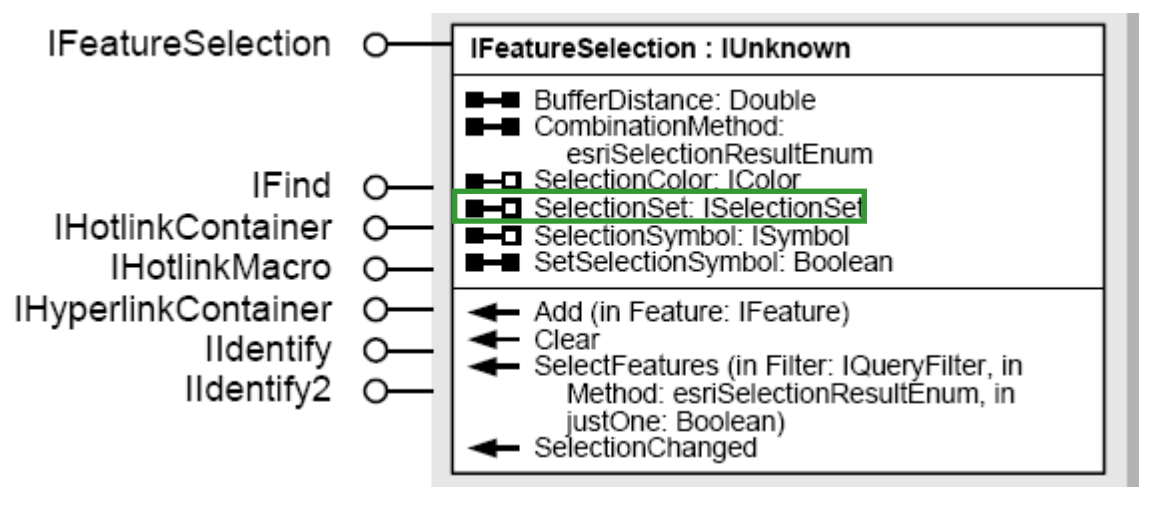

• Whether user-defined (using parts of the GUI like the Select Features tool or the Selection menu) or set by code (using a QueryFilter as we saw earlier in this class) we can get the selection set by getting the SelectionSet property on the FeatureLayer's IFeatureSelection interface

- We can get the layer of interest **using the usual approach** (see below), letting VBA switch automatically to the **IFeatureSelection interface**, and then **declare a variable to ISelectionSet** and set it equal to the **feature layer's SelectionSet property**:
  - Dim pMxDoc As IMxDocument
  - Set pMxDoc = ThisDocument
  - Dim pMap As IMap
  - Set pMap = pMxDoc.FocusMap
  - Dim pFLayer as IFeatureSelection
  - Set pFLayer = pMap.Layer(0)
  - Dim pWestSelectionSet As ISelectionSet
  - Set pWestSelectionSet = pFLayer.SelectionSet

- A feature layer can have multiple selection sets, but can only display one of them at a time
  - The one displayed is switched by setting the SelectionSet property, and then refreshing the map's active view

Set pFLayer.SelectionSet = pWestSelectionSet
pMxDoc.ActiveView.Refresh

- A Table and a QueryFilter are both needed in order to create a SelectionSet
  - This is what the open diamond symbol in the diagram to the right means (that multiple objects are needed to create another)

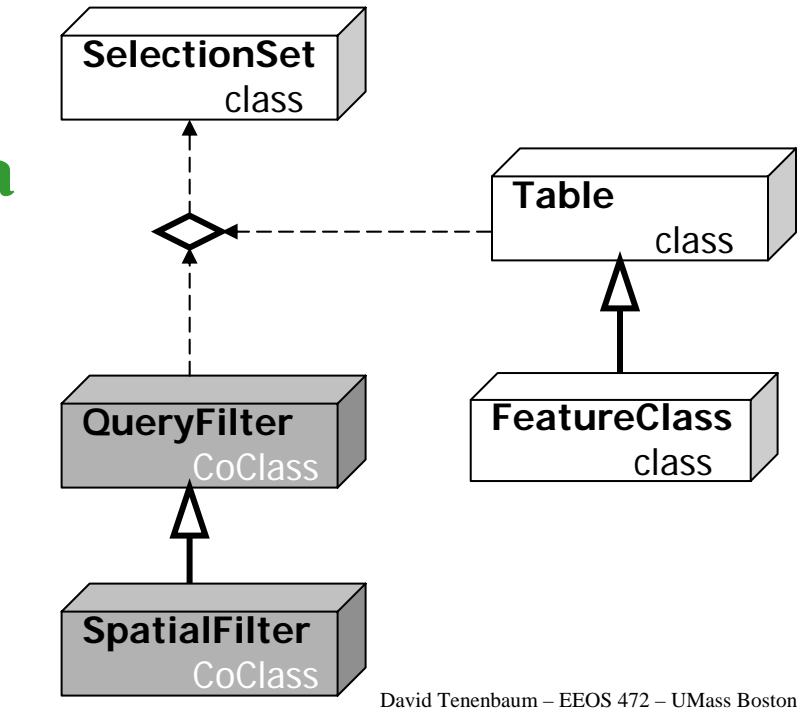

• When you have the required objects, you can make a selection set by running the Select method on IFeatureClass:

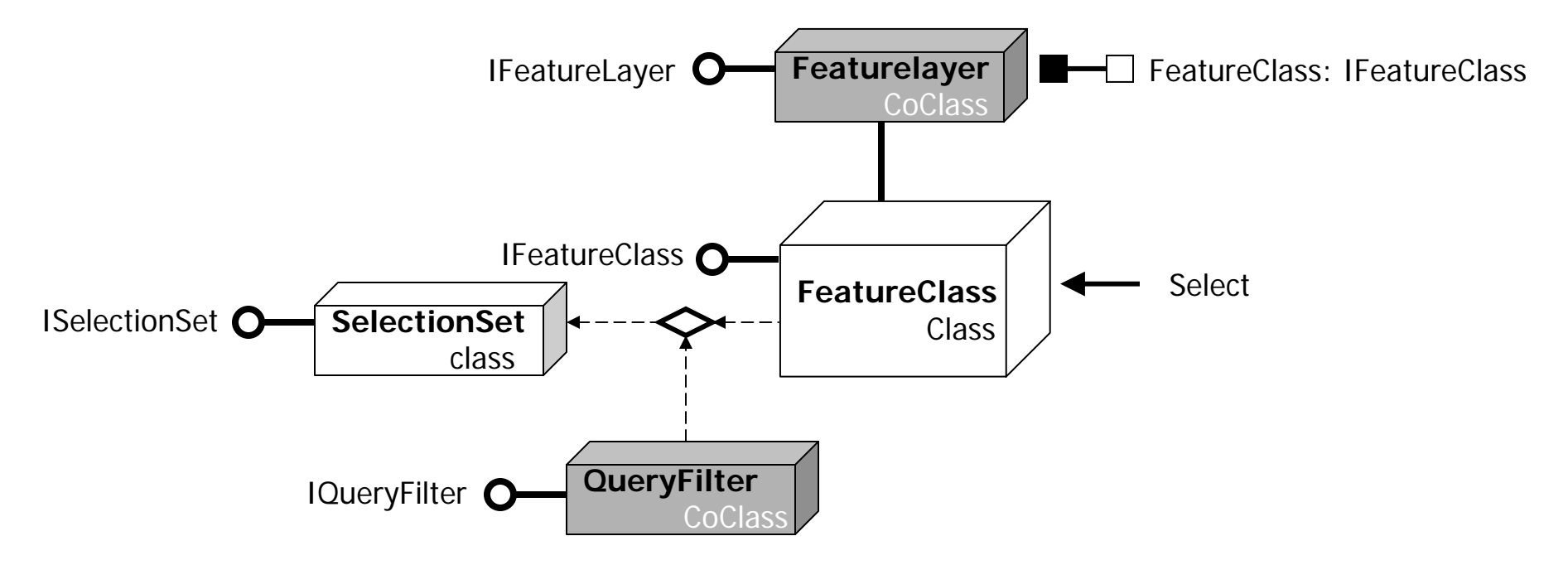

• The Select method takes four arguments, and returns the ISelectionSet interface of a selection set

- The **four arguments** the Select method requires are:
  - 1. A query filter
  - 2. A selection type, which can be:
    - esriSelectionTypeIDSet ID numbers of the feature are written to a database table

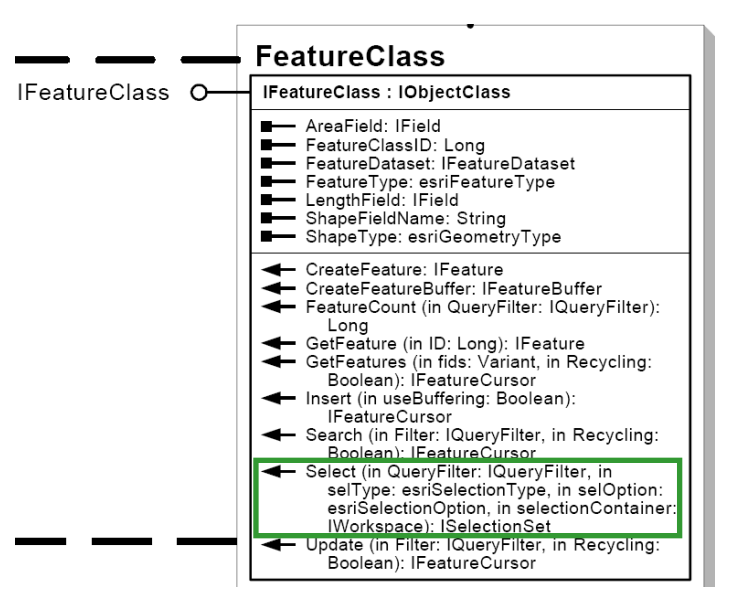

- esriSelectionTypeSnapshot ID numbers of the features are held in computer memory instead of being written
- esriSelectionTypeHybrid ArcGIS automatically decides which to use based on the size of the selection set

- The **four arguments** the Select method requires are (cont.):
  - 3. A selection option, which can be:
    - esriSelectionOptionNormal all features that meet the specified criteria

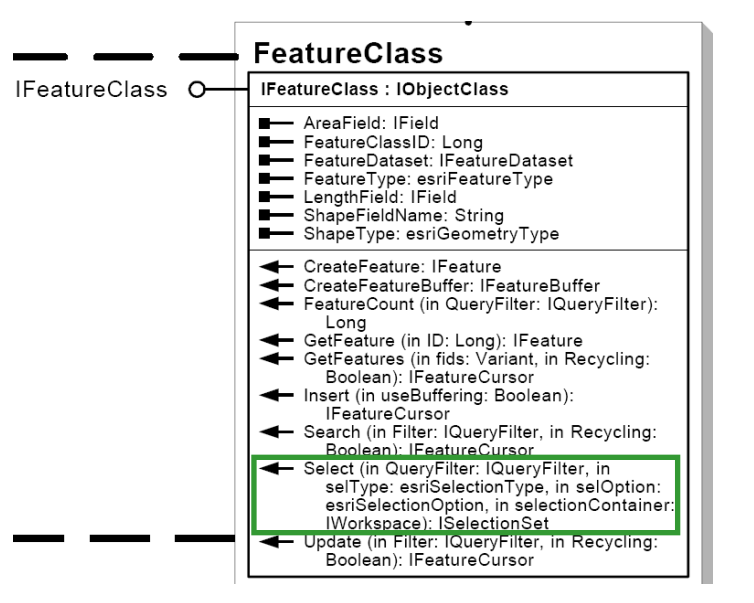

esriSelectionOptionOnlyOne

- only the first feature that meets the specified criteria

- **esriSelectionOptionEmpty** An empty selection is created (and it is unclear when you would want this ?!)
- 4. A workspace for saving the table created by the 2nd argument
  - The value Nothing puts it in the same place as the feature class; the argument is required even when it seems unnecessary (storing results in memory)

- A cursor can be used to obtain and modify a feature's spatial and attribute information
  - It is a group of records organized in rows, like a table
  - It is created using a query filter and a table
  - A FeatureCursor is a type of cursor for use with features

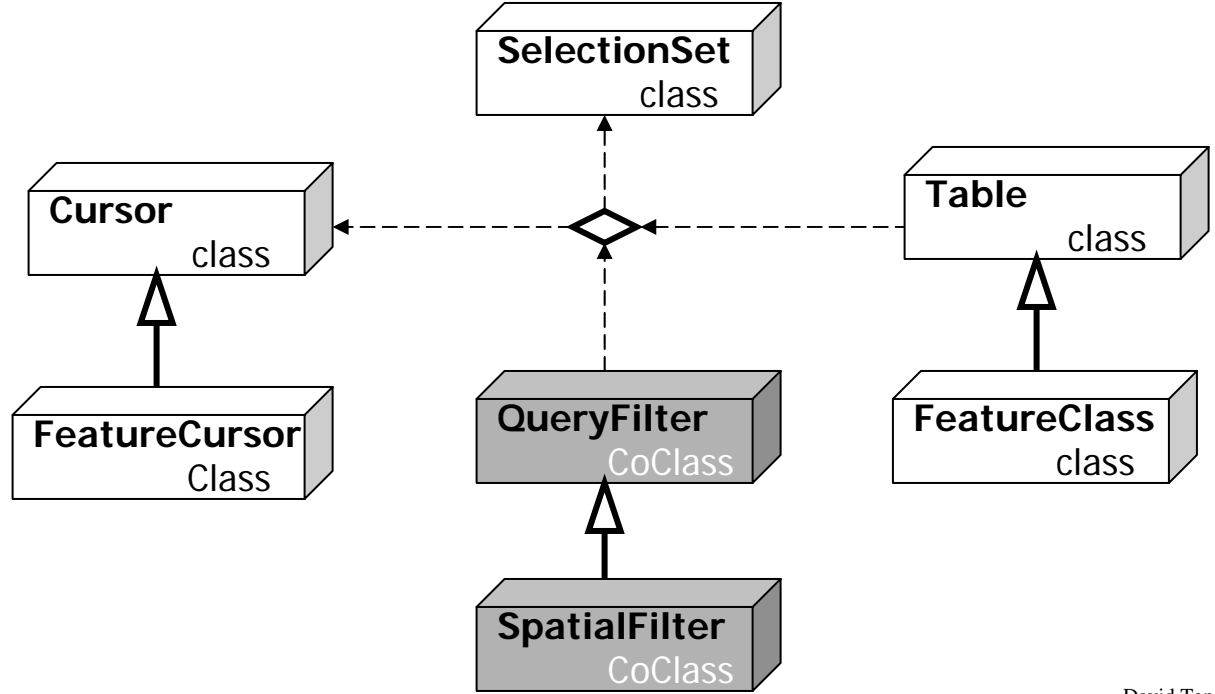

David Tenenbaum - EEOS 472 - UMass Boston

- The IFeatureClass interface (which we used to make selection sets) also has three methods to make a feature cursor:
  - 1. The **Insert method** lets you **add new features** to a feature class

|               | —       | FeatureClass                                                                                                    |
|---------------|---------|----------------------------------------------------------------------------------------------------|
| IFeatureClass | $\circ$ | IFeatureClass : IObjectClass                                                                                                    |
|               |         | <ul> <li>AreaField: IField</li> <li>FeatureClassID: Long</li> <li>FeatureDataset: IFeatureDataset</li> <li>FeatureType: esriFeatureType</li> <li>LengthField: IField</li> <li>ShapeFieldName: String</li> <li>ShapeType: esriGeometryType</li> </ul>                                   |
|               |         | <ul> <li>CreateFeature: IFeature</li> <li>CreateFeatureBuffer: IFeatureBuffer</li> <li>FeatureCount (in QueryFilter: IQueryFilter):<br/>Long</li> <li>GetFeature (in ID: Long): IFeature</li> <li>GetFeatures (in fids: Variant, in Recycling:<br/>Boolean): IFeatureCursor</li> </ul> |
|               |         | Insert (in useBuffering: Boolean):<br>IFeatureCursor                                                                                                    |
|               |         | <ul> <li>Search (in Filter: IQueryFilter, in Recycling:<br/>Boolean): IFeatureCursor</li> </ul>                                                                                                    |
|               |         | <ul> <li>Select (in QueryFilter: IQueryFilter, in<br/>selType: esriSelectionType, in selOption:<br/>esriSelectionOption, in selectionContainer:<br/>IWorkspace): ISelectionSet</li> <li>Ubdate (in Filter: IQueryFilter, in Recycling:</li> </ul>                                      |
|               |         | Boolean): IFeatureCursor                                                                                                    |

- 2. The **Update method** lets you **edit existing features**
- 3. The Search method makes a cursor that contains all features satisfying a query statement
  - This is useful when you want to get information about features but do not want to make any new features

- Provided you have a feature class and a query filter, you can create a search cursor with two lines of code:
   Dim pFCursor as IFeatureCursor
   Set pFCursor = pStateFClass.Search(pFilter, True)
- To move through the features in a cursor, use the NextFeature method, which simply increments through the cursor one feature at a time
  - Initially, think of the cursor having a pointer that points to a (hypothetical) spot before the first feature (i.e. if the first feature is the 0<sup>th</sup> feature, it begins by pointing to the -1<sup>th</sup> feature), so the first time you run the NextFeature method, it moves to the first feature:

```
Dim pFeature as IFeature
Set pFeature = pFCursor.NextFeature
```

- The NextFeature method returns a feature's IFeature interface, giving access to the its spatial properties
- Included amongst these is the **Extent property**, which returns a feature's **Envelope** (a.k.a. its minimum bounding rectangle)
- In Exercise 17B, we will be **working with polygon features**, and **zooming to their extents**, so it will be useful to be able to **obtain a polygon's Envelope** like so:

```
Dim pEnvelope As IEnvelope
Set pEnvelope = pFeature.Extent
```

• We can use this to set the zoom of a Map's ActiveView:

```
pMapsActiveView as IActiveView
Set pMapsActiveView = pMap
pMapsActiveVoew.Extent = pEnvelope
```

# **Next Topic:**

Working with layouts and editing data

David Tenenbaum - EEOS 472 - UMass Boston